## **CASE STUDY**

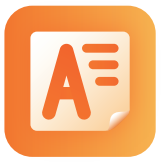

## 「AE Report」 副作用事象報告プラットフォーム

MR が副作用の事象報告を即時に簡易的に行うための iPad アプリが「AE レポート」です。報告に必要な詳細 項目を入力することができるため、医療機関名、医療従事者名などの基本情報のほかに、匿名化した患者情報、 副作用内容、経過等などをアプリから一括で登録できます。また、登録した副作用情報は、クラウド上で一括 管理します。

報告フォーム画面

| ■報作成する前<br>・ 右上の設定ボタン(♪<br>・ 基本情報が変更になっ:                                       | )をクリックして、イニシャル、所属等o<br>た際には、必ず更新してください。                        | の基本情報を入力してください。                             |
|--------------------------------------------------------------------------------|----------------------------------------------------------------|---------------------------------------------|
| <ul> <li>第 1 報を作成する場合</li> <li>報告 No に「1」と入:</li> <li>- 画面下方にある項目別:</li> </ul> | カしてから、入于した情報を各項目に入力<br>ポタンをクリックすると、該当箇所が表;                     | コレてください。<br>示されます。                          |
| R                                                                              | 提供された、約額の CSV ファイルについ<br>線の筒着が反映されます。<br>(例えば、第 1 報を提出済みであれば、5 | て、CSV ファイルを「AE 連根アプリ」<br>罪2 報に)してから、追加情報の入力 |
| は入力必須項目です。                                                                     |                                                                |                                             |
| 基本情報(報告 No.、情報入手的                                                              | 3. 助設名等)                                                       |                                             |
| 報告 No.*                                                                        | 第 1 税                                                          |                                             |
| スライドレビューからの                                                                    | 臣例情報の場合には選択して下さい                                               | スライドレビュー                                    |
| クレーム報告書                                                                        | # 3                                                            | 定有                                          |
| 青報入手日                                                                          | 2019年09月27日                                                    | <b>v</b>                                    |
| 8加情報入于日                                                                        |                                                                |                                             |
| VIR 氏名 *                                                                       | 山田太郎                                                           | TRYM                                        |
| E/ RI                                                                          | <u>२</u>                                                       |                                             |

製剤名の登録画面

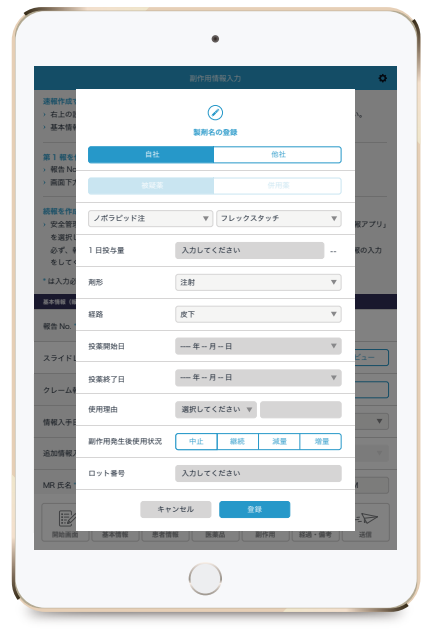

 1
 簡単なフォーム入力で

 登録が完了

Web サイトの申し込みフォームのように、項目入力を 進めていくだけで、副作用報告を作成することができま す。画面下部に設置したボタンをタップすると、該当す る項目へ自動スクロールして表示するので、項目が見つ けやすく、方向作成の手間を短縮します。

## **2** 続報の作成、登録も スムーズに

続報を作成する場合には、管理者より提供される CSV ファイルから前報の情報を反映させた上で、追加情報の みを編集することができるため、作成の手間を省き、安 全な情報更新が行えます。